2022年6月15日で、マイクロソフト Internet Explorer のサポートが終了となります。

こちらでは、Microsoft Edge(IEモード)を使用した 東単ウェブシステム への接続方法をお知らせいたします。 (Chrome/Firefox等 他ブラウザーは対応不可となります) Edge(IEモード)の使用は、Internet Explorer がインストールされ、機能として有効である必要がございますのでご注意下さい。

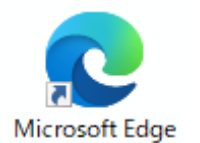

PC内の Edge をクリックし、東単ホームページを表示してください。

アドレスは、http://www.tohtan.com となります。

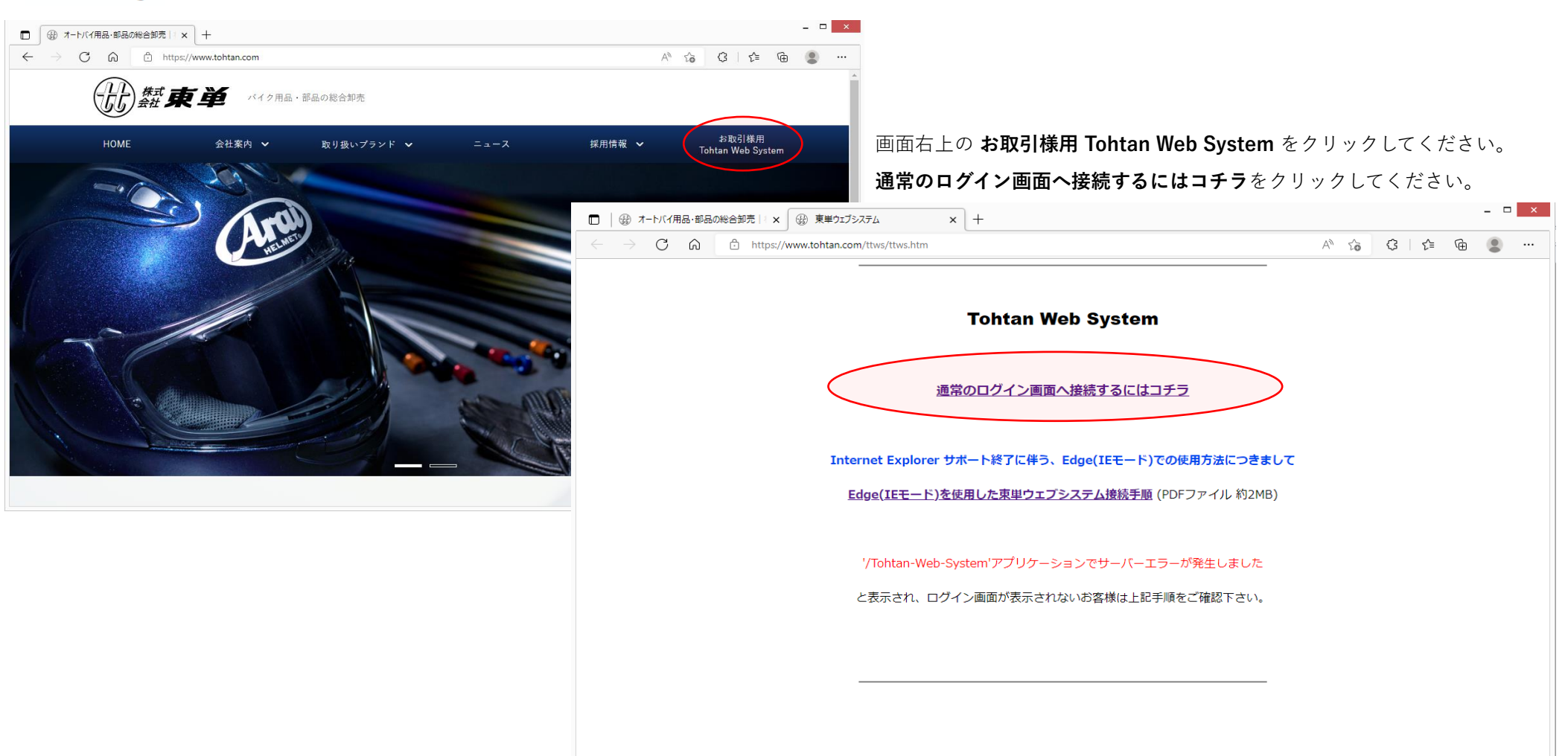

| <ul> <li>□ ③ オートバイ用品・部品の総合卸売 ×</li> <li>← → C 向 合 https://</li> <li>'/Tohtan-Web-System'</li> </ul>                                                                                                    | <sup>™</sup> お飯/めガラウガは、当システムでサ1×1+ <sup>™</sup> 小www.tohtan-web.com/Tohtan-web-system/login.aspx?TWS=1             アプリケーションでサーバーエラーが発生しました。       |                                           |                                           |                  |           |              |  |  |
|----------------------------------------------------------------------------------------------------|----------------------------------------------------------------------------------------------------|-------------------------------------------|-------------------------------------------|------------------|-----------|--------------|--|--|
| お使いのプラウザは、当システム<br>謝朝: 現在の Web 要求を実行中に、ハンドルされてい<br>例外の評題: System System Exception: お使いのブラウ<br>ソース エラー:                                                                                                    | aでサポートされていないか、要求する機能を満たしていません。<br>ない例例が発生しました。エラーに関する機能をおび例のの発生機所については、スタックトレースを参照してください。<br>かけば、当システムでサポートされていないか、要求する機能を考たしていません。<br>各種メニューが表示さ | 表示後、ウィンド <sup>・</sup><br>れますので、 <b>設定</b> | ウ右上の・・・<br>をクリックし <sup>-</sup>            | ・をクリック<br>てください。 | してくだる     | さい。          |  |  |
| 行 46: Catch ex As Except<br>行 47: Throw ex<br>行 48: End Try<br>行 49: '<br>行 50: '                                                                                                    | tion                                                                                                    |                                           |                                           |                  |           |              |  |  |
| ソース ファイル: D:\WebAS_TOHTAN\TohtanWebSy^<br>スタック トレース:                                                                                                    |                                                                                                    |                                           |                                           |                  |           | x c          |  |  |
| [SystemException: お使いのブラウ                                                                                                    |                                                                                                    |                                           | A) 🔺                                      | ~- ~-            | 6         |              |  |  |
| IOhtanWeb3ystem.login.Page_Lc<br>System.kentHandler.Invoke(V<br>System.Web,UI.Control.LonLoad(<br>System.Web,UI.Page.ProcesRec<br>System.Web,UI.Page.ProcesRec<br>バージョン情報:Microsoft.NET Framework/パージョ                                                                                           | '/Tohtan-Web-System' アプリケーションでサーバー エラーが発生しま                                                                                                    | した。                                       | □ 新しいタブ<br>□ 新しいウインドウ                     | ψ   μ=           | Ct        | rl+T<br>rl+N |  |  |
|                                                                                                    | お使いのブラウザは、当システムでサポートされていないか、要求する機能を満たしていません                                                                                                    | Vo                                        | てき 新しい InPrivate ウ<br>ズーム                 | インドウ             | Ctrl+Shif | t+N ⊡<br>- ∠ |  |  |
| 説明:現在の Web 要求を実行中に、ハンドルされていない例外が発生しました。エラーに関する詳細および例外の発生場所については、スタック トレースを参照してください。                                                                                                    |                                                                                                    |                                           |                                           |                  | Ctrl+Shif | it+0         |  |  |
|                                                                                                    | 例外の詳細: System.SystemException: お使いのブラウザは、当システムでサポートされていないか、要求する機能を満たしていません。                                                                       |                                           |                                           |                  | Ctrl+Shif | Ctrl+Shift+Y |  |  |
|                                                                                                    | У- <b>ス エラ</b> -:                                                                                                    |                                           | う 履歴                                      |                  | Ctr       | rl+H         |  |  |
|                                                                                                    |                                                                                                    |                                           | <u>↓</u> ダウンロード                           |                  | Ct        | .rl+J        |  |  |
| 行 46: Catch ex As Exception<br>行 47: Throw ex<br>行 48: End Try                                                                                                    |                                                                                                    |                                           |                                           |                  |           | >            |  |  |
|                                                                                                    |                                                                                                    |                                           | くら 拡張機能                                   |                  |           |              |  |  |
|                                                                                                    | 行 49: '<br>行 50: '                                                                                                    |                                           |                                           |                  |           |              |  |  |
|                                                                                                    | ソース ファイル・D-WebAS TOHTAN/Tohtan/WebSystem/Jogin asny vh 行・48                                                                                       |                                           |                                           |                  |           |              |  |  |
|                                                                                                    | ソース ファイル: D:WebAS_TOHTAN\TohtanWebSystem\login.aspx.vb 行: 48<br>スタックトレース:                                                                         |                                           |                                           |                  |           | Ctrl+P       |  |  |
|                                                                                                    |                                                                                                    |                                           | (「) Web 発現                                |                  | Ctrl+Shi  | Ctrl+Shift+S |  |  |
|                                                                                                    |                                                                                                    |                                           | 它 共有                                      |                  | Carrolli  |              |  |  |
| [SystemException: お使いのブラウザは、当システムでサポートされていないか、要求する機能を満たしていません。]<br>TohtanWebSystem.login.Page_Load(Object sender, EventArgs e) in D:\WebAS_TOHTAN\TohtanWebSystem\login.aspx.vb:48<br>System.EventHandler.Invoke(Object sender, EventArgs e) +0<br>System.Web.UI.Control.OnLoad(EventArgs e) +95 |                                                                                                    |                                           | 日本 の の して の して の して の して の して の して の して の |                  | Ct        | rl+F         |  |  |
|                                                                                                    |                                                                                                    |                                           | A <sup>N</sup> 音声で読み上げる                   |                  | Ctrl+Shif | ít+U         |  |  |
| System.Web.UI.Control.LoadRecursive() +59                                                                                                    |                                                                                                    |                                           |                                           | ・モードで再読み込みす?     | 5         |              |  |  |
|                                                                                                    | System.Web.UI.Page.ProcessRequestMain(Boolean includeStagesBeforeAsyncPoint, Boolean includeStagesAfterAsyn                                       |                                           |                                           |                  |           | >            |  |  |
|                                                                                                    | <b>バージョン情報:</b> Microsoft .NET Framework パージョン:4.0.30319; ASP.NET パージョン:4.6.1069.1                                                                |                                           | (2) 設定                                    |                  |           |              |  |  |
|                                                                                                    |                                                                                                    |                                           | ⑦                                         |                  |           | >            |  |  |
|                                                                                                    |                                                                                                    |                                           | Microsoft Edge 청                          | :閉じる             |           |              |  |  |
|                                                                                                    |                                                                                                    | 白 組織が管理                                   |                                           |                  |           |              |  |  |

| □   ⊕ オ-                                                                                                    | ートバイ用品・部品の総合卸売 🕴 🗙 📔 お使いのご                                                        | ブラウザは、当システムでサポ × 233 設定 × +                                                                    |            |       |             |  | × |
|----------------------------------------------------------------------------------------------------|-----------------------------------------------------------------------------------|------------------------------------------------------------------------------------------------|------------|-------|-------------|--|---|
| $\leftarrow \rightarrow$                                                                                         | C 🙃 C Edge   edge://setting                                                       | ys/defaultBrowser                                                                              | 3          | £_≡   | Ē           |  |   |
|                                                                                                    |                                                                                   | 伯織による <u>ブラウザーは管理されています</u>                                                                    |            |       |             |  |   |
| 設定                                                                                                    |                                                                                   | 既定のブラウザー                                                                                       |            |       |             |  |   |
| Q                                                                                                    | 設定の検索                                                                             | Microsoft Edge は既定のブラウザーです                                                                     | 既定         | Eに設定で | <b>\$</b> 3 |  |   |
| 8 7                                                                                                    | <i>ว</i> ้อว <sub>ั</sub> ศาน                                                     |                                                                                                |            |       |             |  |   |
| ô 7                                                                                                    | プライバシー、検索、サービス                                                                    |                                                                                                |            |       |             |  |   |
| 5 9                                                                                                    | 外観                                                                                | Internet Explorer の互換性                                                                         |            |       |             |  |   |
| []<br>一一一一一一一一一一一一一一一一一一一一一一一一一一一一一一一一一一一一                                                                       | □ [スタート]、[ホーム]、および [新規]<br>タブ Internet Explorer に Microsoft Edge でサイトを開かせる ⑦ なし ~ |                                                                                                |            |       |             |  |   |
| ¢ ;                                                                                                    | ら 、 サイトン に し て 貼り 付け                                                              |                                                                                                |            |       |             |  |   |
|                                                                                                    | Cookie とサイトのアクセス許可                                                                |                                                                                                |            |       |             |  |   |
| <b>(</b> 7 R                                                                                                    | 既定のブラウザー                                                                          | Internet Explorer モードでサイトの再読み込みを許可 ⑦                                                           | $\sqrt{l}$ | 許可    | $\sim$      |  |   |
| ↓ ダウンロード Microsoft Edge でブラウズするときに、互換性を確保するために Internet Explorer が必要な場合は、Internet Explorer モードで再度読み 込むことを選択できます。 |                                                                                   |                                                                                                |            |       |             |  |   |
|                                                                                                    |                                                                                   |                                                                                                |            |       |             |  |   |
| At E                                                                                                    |                                                                                   |                                                                                                |            |       |             |  |   |
| 6 7                                                                                                    | 回 カリンター     Internet Explorer モードページ     追加                                       |                                                                                                |            |       |             |  |   |
| 모 >                                                                                                    | システムとパフォーマンス                                                                      | これらのページは、ページ追加日から 30 日間 Internet Explorer モートで開きます. Internet Explorer モートの一覧に追加されているペー<br>ません. | ・ジかまた      | あり    |             |  |   |
| 5 N                                                                                                    | 設定のリセット                                                                           |                                                                                                |            |       |             |  |   |
|                                                                                                    | スマートフォンとその他のデバイス                                                                  |                                                                                                |            |       |             |  |   |
| \$\$ F                                                                                                    | アクセシビリティ                                                                          |                                                                                                |            |       |             |  |   |
| Microsoft Edge について                                                                                              |                                                                                   |                                                                                                |            |       |             |  |   |

設定タブ が新たに開かれます。

左側の 既定のブラウザー をクリックし、右側に表示された <u>Internet Explorer モードでサイトの再読み込みを許可</u> を 許可 にしてください。 許可 に変更すると 下部に ブラウザー再起動 のボタンが表示されますので、再起動 をクリックしてください。 Internet Explorer モードでサイトの再読み込みを許可 が表示されないお客様は、貴社システム設定で

| 🗖   🛞 オートバイ用品・部品の総合卸売    🗙   🎦 お                                          | お使いのブラウザは、当システムでサポ × 🚱 設定 🔷 🕇                | - □ ×                        |
|---------------------------------------------------------------------------|----------------------------------------------|------------------------------|
| $\leftarrow$ $\rightarrow$ $\bigcirc$ $\bigcirc$ $\bigcirc$ Edge   edge:/ | //settings/appearance                        | 『モードボタン表示確認後 🏡 🖓 │ 🕼 🕼 💭 🗶 … |
|                                                                           | 記録によるブラウザーは管理されています。                         | g定タブを閉じる<br>IEモードボタン設定有効後し   |
|                                                                           | ① [履歴] ボタン                                   | ●ボタン表示されます                   |
| 設定                                                                        |                                              |                              |
| Q 設定の検索                                                                   | 业 [ダウンロード] ボタン                               |                              |
| ③ プロファイル                                                                  | $\Im_{-}$ [ $I_{-7}^{+}$ , 7) # $h_{-7}^{+}$ |                              |
| 白 ブライバシー、検索、サービス                                                          |                                              |                              |
| ○ 外観                                                                      | 圆 [数式ソルバー] ボタン                               |                              |
| <ul> <li>[スタート]、[ホーム]、および [新規]</li> <li>タブ</li> </ul>                     | 99 引用ボタン                                     |                              |
| 12 共有、コピーして貼り付け                                                           | 同 Internet Explorer モード ホタン                  |                              |
| Cookie とサイトのアクセス許可                                                        |                                              |                              |
| こ 既定のブラウザー                                                                | [₩eb キャプチャ] ホタン                              | 右にスライドして                     |
| <u>↓</u> ダウンロード                                                           | □ Web 選択ホタン                                  | 有効にする                        |
| ど ファミリー セーフティ                                                             |                                              | (表示は有効の状態)                   |
| A <sup>r</sup> 言語                                                         | ビシー 共有ボタン                                    |                              |
| ⑦ プリンター                                                                   | ⇔ フィードバック ボタン                                |                              |
| ロ システムとパフォーマンス                                                            |                                              |                              |
| 設定のリセット                                                                   |                                              |                              |
| し スマートフォンとその他のデバイス                                                        | ショートカット メニュー                                 |                              |
| 家 アクセシビリティ                                                                |                                              |                              |
| Microsoft Edge について                                                       | 右クリック メニュー                                   |                              |

次に左側の **外観** をクリックし、右側に表示された(スクロール中央付近) <u>Internet Explorer モードボタン</u> を右にスライドし有効にしてください。 Internet Explorer モードボタン を有効にすると、アドレス横に Internet Explorer モード ボタンが追加されるので確認してください。

| □ ② オートバイ用品・部品の総合卸売   × ○ お使いのブラウガは、当シス                                                                                                    | テムでサポ × +                                                                                                    |                                                       |
|----------------------------------------------------------------------------------------------------|----------------------------------------------------------------------------------------------------|-------------------------------------------------------|
| $\leftrightarrow$ $\rightarrow$ C $\widehat{\mbox{a}}$ https://www.tohtan-web.com/Toht                                                                                                    | an-web-system/login.aspx?TWS=1 A 🖈 🔇   🗲 🎯 🗊 🔹 ··                                                                                                    | •                                                     |
| '/Tohtan-Web-System' アプリケーショ                                                                                                    | ンでサーバー エラーが発生しました。                                                                                                    | エラー表示画面で Internet Fynlorer モード ボタン をクリックしてください        |
| ち使いのブラウザは、当システムでサポートされてい                                                                                                    | ないか、要求する機能を満たしていません。                                                                                                    |                                                       |
| 編集:現在の Web 要求を実行中に、ハンドルされていない例外が発生しました。エラー<br>1 <b>外の評集:</b> System System Exception: お使いのブラウザは、当システムでサポートされ<br>ノースエラー:                                                                                   | に勝する詳細および例外の発生場所については、スタック トレースを参照してください。<br>1ていないか、要求する機能を満たしていません。                                                                                                    | (無效) ↓ (有效)                                           |
| 17         46:         Catch ex As Exception           17         71:         Throw ex           17         48:         End Try           17         59:         '                                        |                                                                                                    | Internet Explorer モード が有効になると、ログイン画面が表示されます。          |
| リースファイル: D:WebAS_TOHTAN\TohtanWebSystemVogin.aspx.vb 行: 48                                                                                                    |                                                                                                    | Internet Explorer モード で開いている案内が表示されますので               |
| スタック トレース:                                                                                                    |                                                                                                    | <u>次回、このページを Internet Explorer モード で開く</u> を右にスライドし   |
| [SystemException: お使いのブラウザは、当システムでサポ<br>TohtanWebSystem.login.Page Load(Object sender, Ever                                                                                                    | (ートされていないか、要求する機能を満たしていません。]<br>ntArgs e) in D:\WebAS TOHTAN\TohtanWebSystem\login.aspx.vb:48                                                                                                    | 有効にし、 <b>完了</b> をクリックしてください。 <mark>(設定後30日間有効)</mark> |
| System.EventHandler.Invoke(Object sender, EventArgs<br>System.Web.UI.Control.Oh.Load(EventArgs e) +95<br>System.Web.UI.Control.LoadRecursive() +59<br>System.Web.UI.Page.ProcessRequestMain(Boolean inclu | a 3 4 4 トバイ用品・部品の総合卸売   × (● Tohtan Web System × +                                                                                                    | ×                                                     |
| (ージョン情報: Microsoft NET Framework バージョン40 30319' ASPNET バージョン                                                                                                    | ← → C û 🚺 Attps://www.tohtan-web.com/Tohtan-web-system/lo                                                                                                    | gin.aspx?TWS=1 ★ 🗘 / 🗲 🔂 🗶 …                          |
|                                                                                                    | このページは Internet Explorer モードで開かれています     Microsoft Edge では、ほとんどのページがより運切に動作しま     す。セキュリティ上の理由により、このページの開覧が完了した     ちすくにこのモードを終了することをお勧めします。詳細情報     互換表示でこのページを開く     「のページを Internet Explorer モードで     聞く     「定てのページを Internet Explorer モードで     聞く     「完てのページを Internet Explorer モードで     聞く     「このページを Internet Explorer モードで     聞く     「完てのページを Internet Explorer モードで     聞く     「このページを Internet Explorer モードで     聞く     「このページを Internet Explorer モードで     聞く     「このページを Internet Explorer モードで     聞く     マーゲーD     バスワード     「互換モード: IE5 右にスライドし有効後     コ     マーン・症頼されています     Internet Explorer サポート終了に任 | 」<br>「 一<br>ガー」Dを保存する<br>□ワイン<br>このの使用方法につきまして ▲      |
|                                                                                                    |                                                                                                    | ● 100% ・ 3                                            |

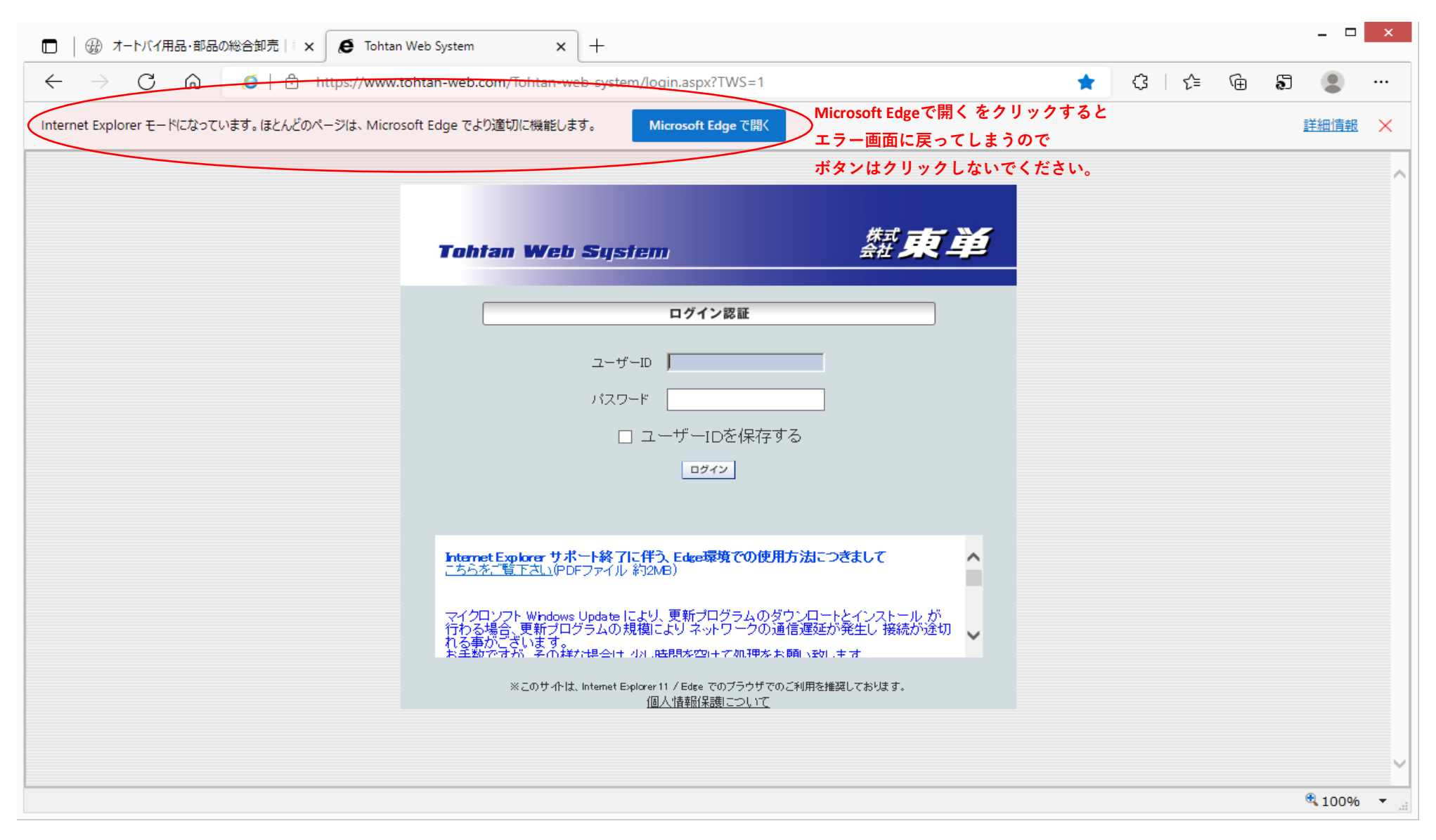

ウィンドウ上部に、Internet Explorer モード の案内が出ますが、この表示中の <u>Microsoft Edgeで開く はクリックしないでください</u>。 Microsoft Edgeで開く をクリックすると、Internet Explorer モードが終了し、再びエラー画面が表示されてしまいます。 (Internet Explorer モード は有効である必要があります)

(右动)

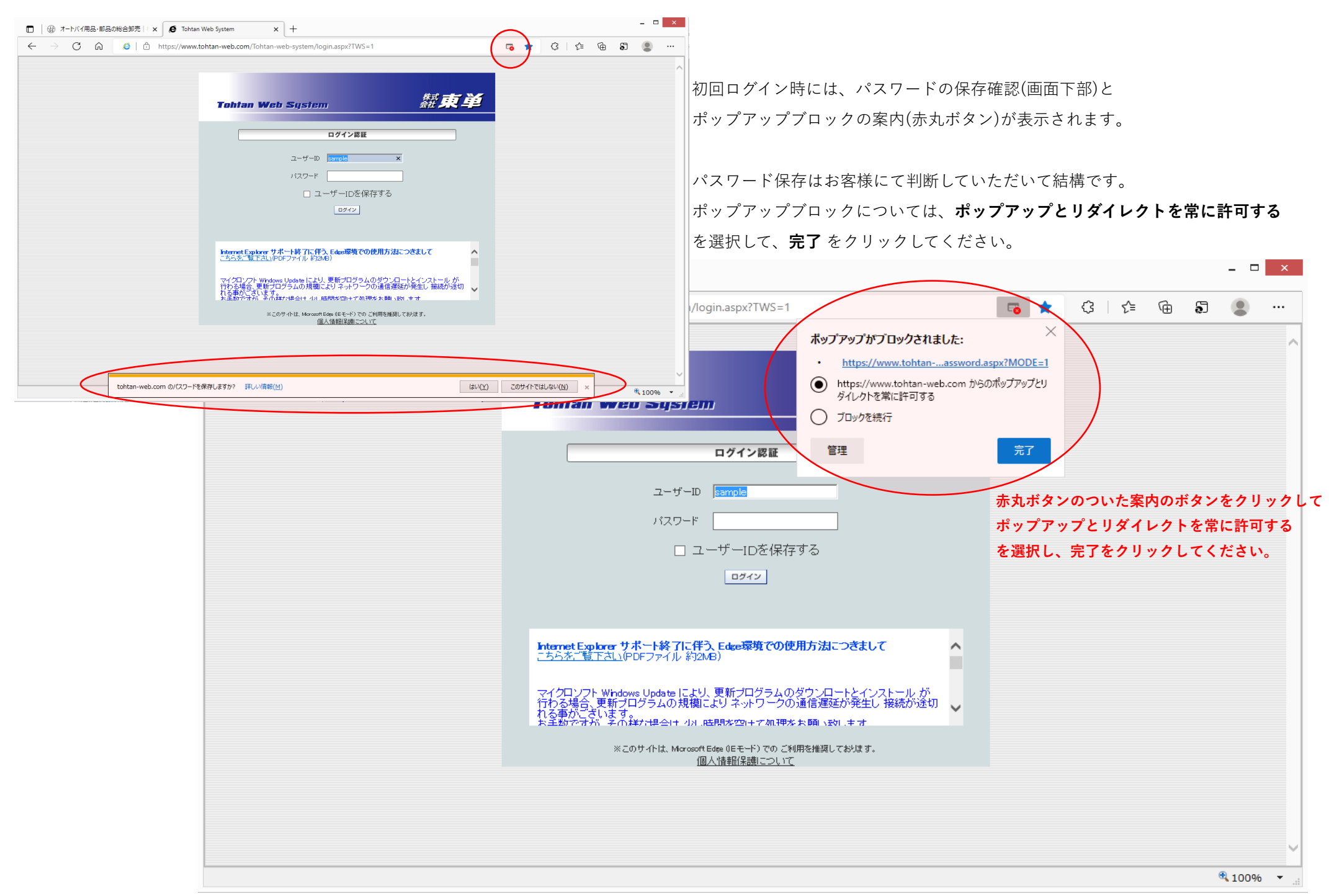

## 重要 Internet Explorer モード での表示期間につきまして

Internet Explorer モード での表示の有効期間は設定後30日間となっています。

ご面倒をお掛けし申し訳ございませんが、有効期限終了後にエラー画面が表示された際は、再度 Internet Explorer モード への追加設定をお願い致します。

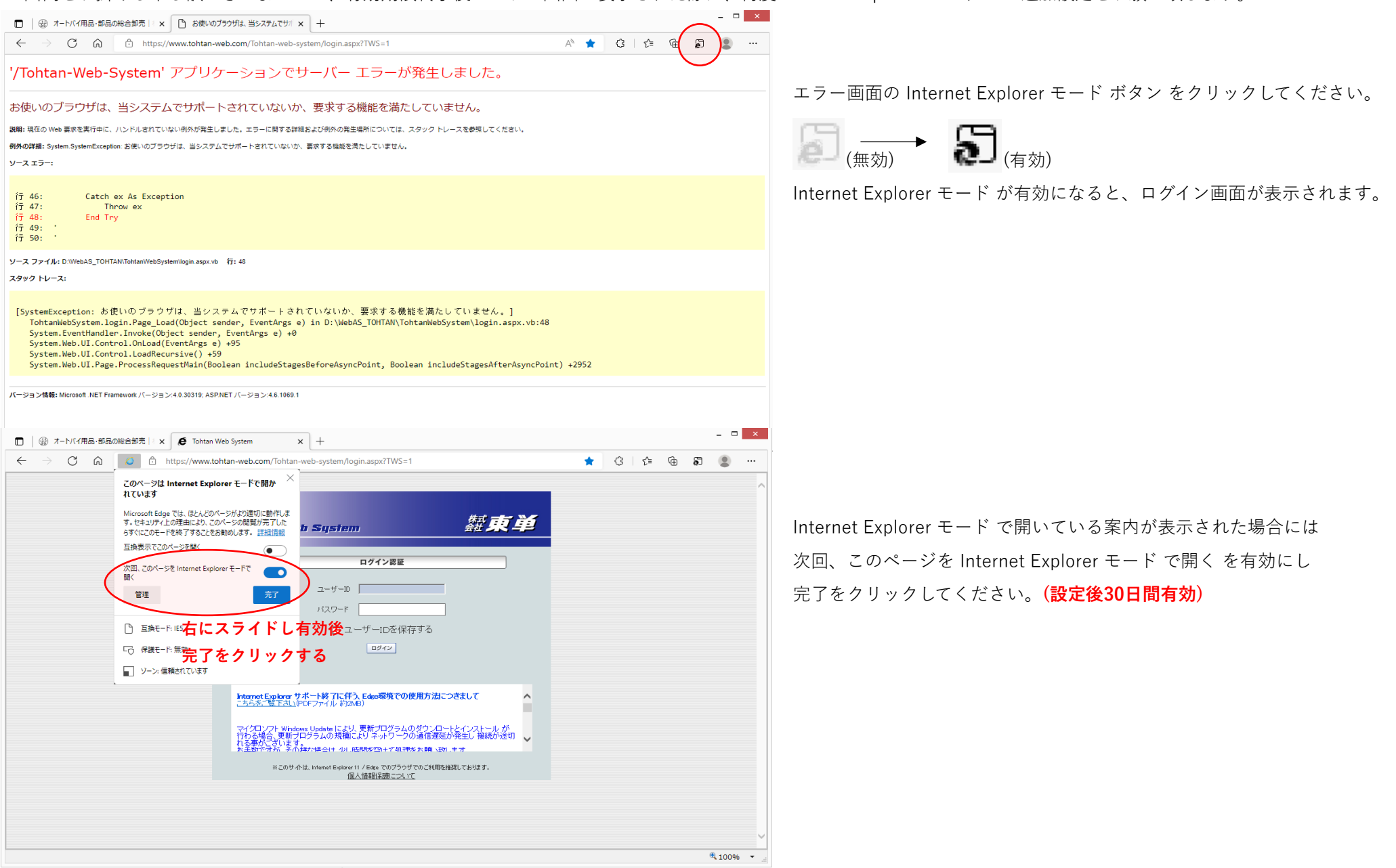